T. Endo

- 1. ペイントから写真「乾杯」を開く。
- 2. サイズ変更で 50%にする。

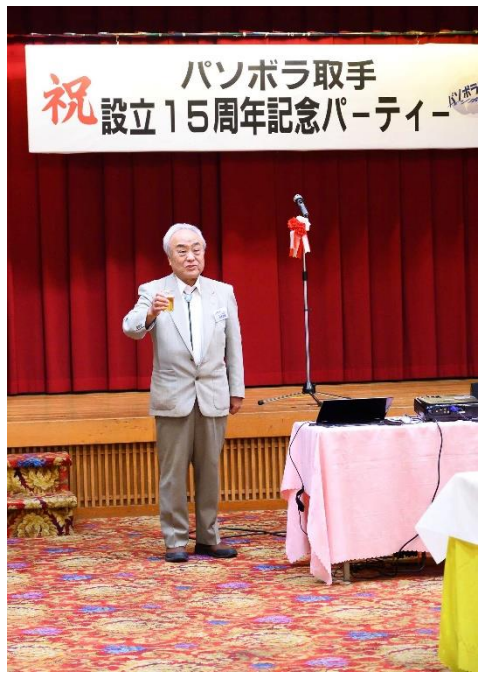

3. サインボードを四角形で選択し、トリミングする。

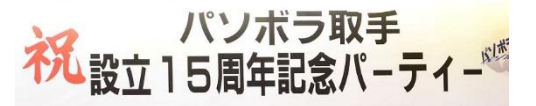

- 4. 名前を付けて保存「ボード」JPGとする。
- 5. 同様に人物を四角形で選択し、トリミングする。

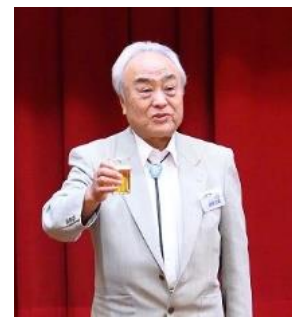

- 6. 名前を付けて保存「人物」JPGとする。
- 7. ワードから背景を開き縦長にトリミングする。

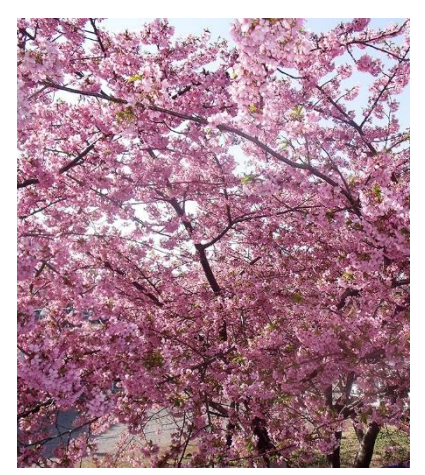

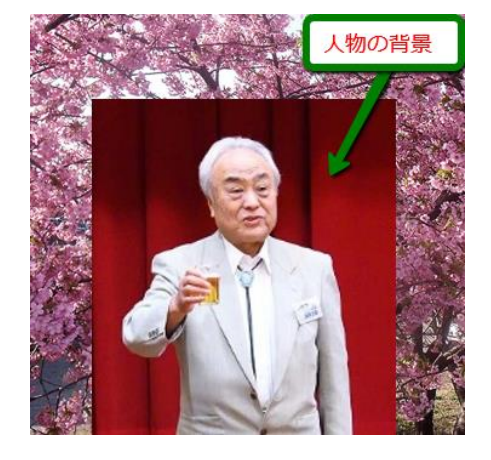

9. 「ボード」画像を上部に挿入する。

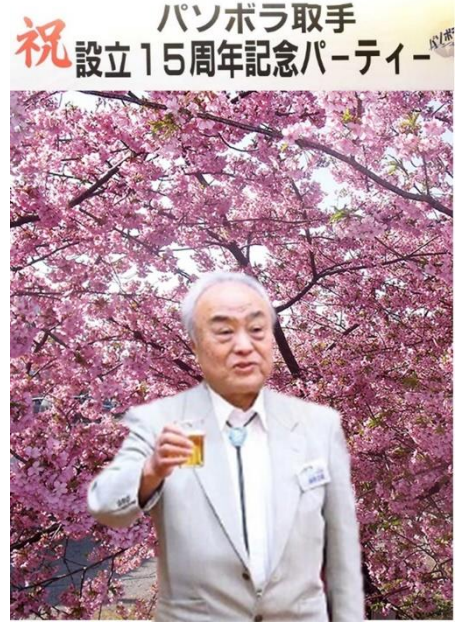

 画像として保存したい場合は、コピーしてペイン トに貼り付け JPG で名前を付けて保存する。また ワードの「図のスタイル」から適当な額縁を付け ることも出来る。

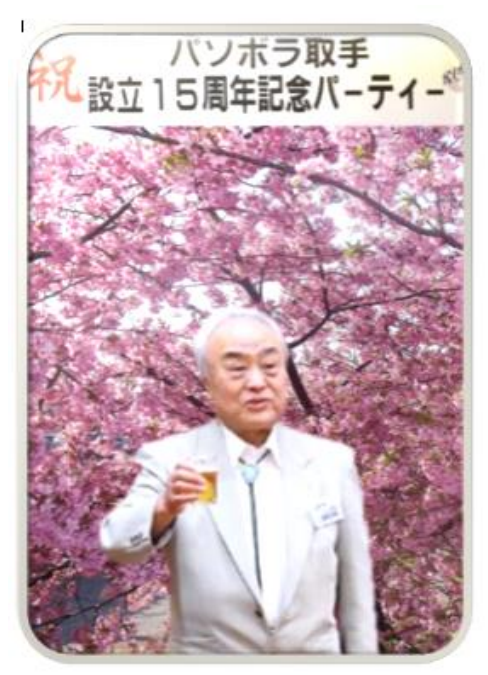

ワードでの背景削除が困難な場合の例 5. 台の左側部分も消す。

1. ペイントから写真「ふくろう」を開く。

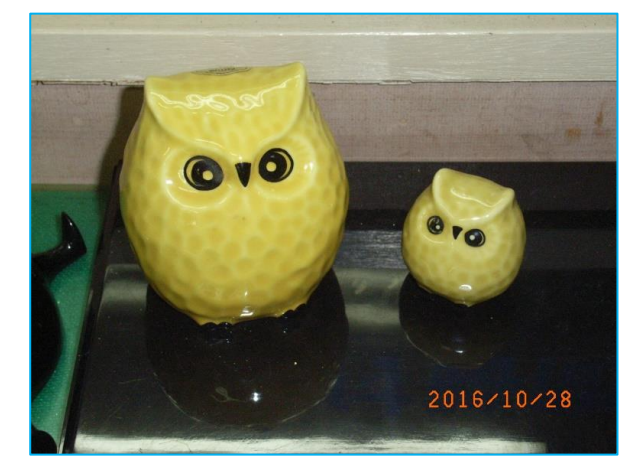

2. 背景を四角で選択し、切り取る。

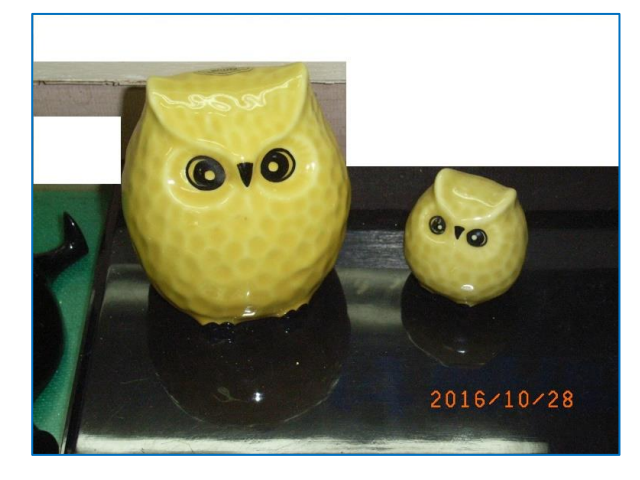

3. 曲線の部分は、細かく何回も行う。

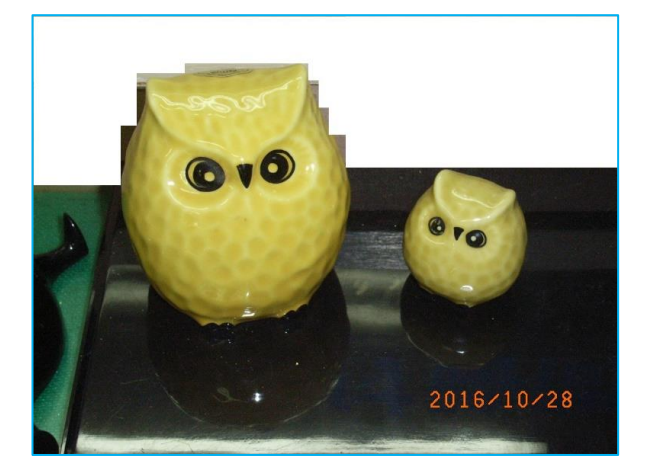

4. 日付や不要部分を消す。

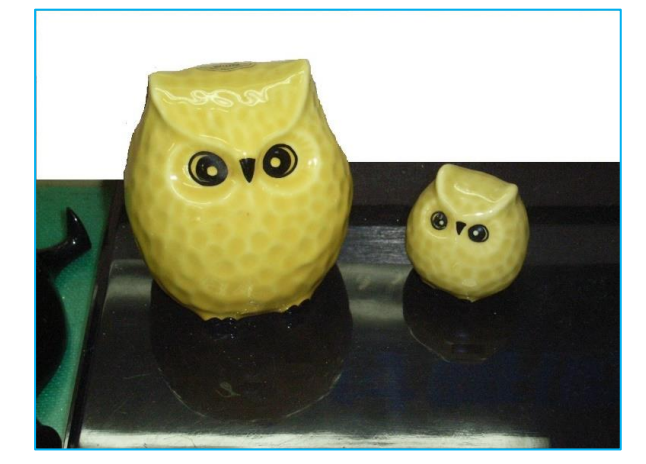

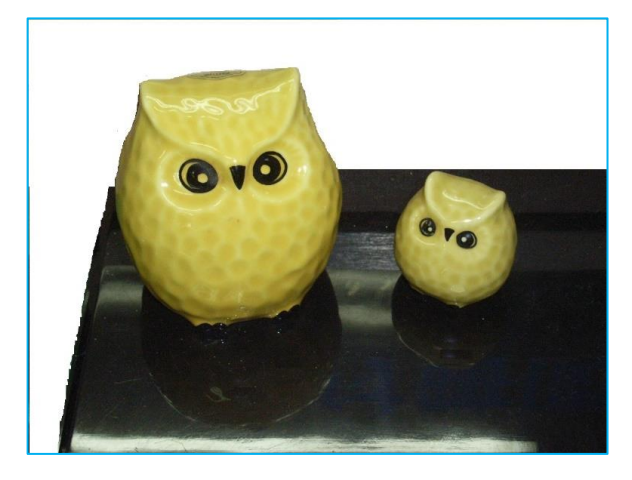

6. ワードを開き背景画像とふくろうを挿入する。

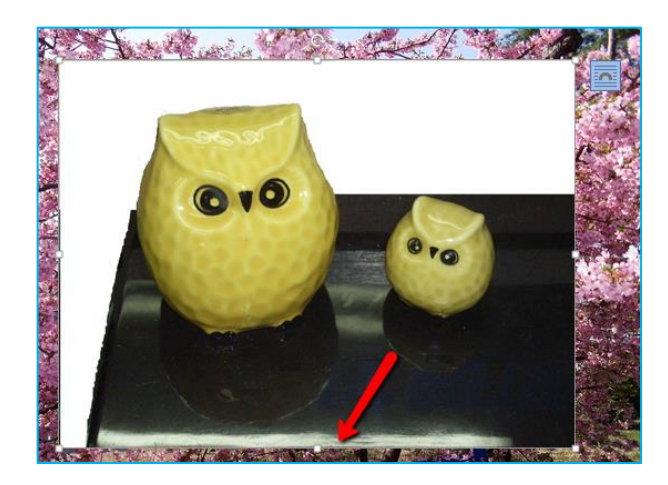

7. ふくろうの背景を透明にし、手前の白い部分を トリミングして取り除く。

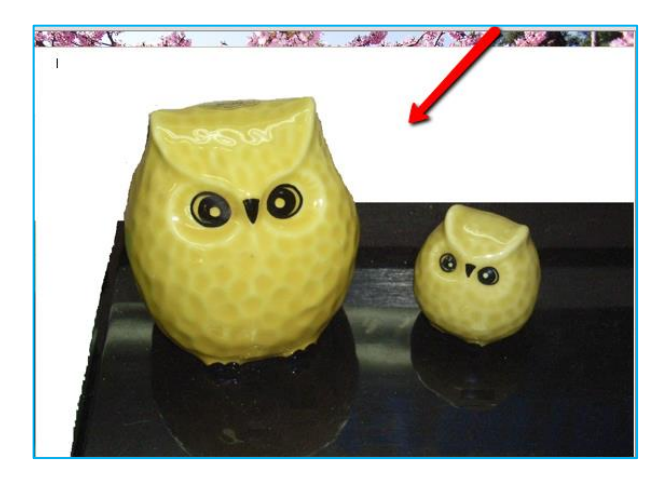

8. 合成写真の完成。

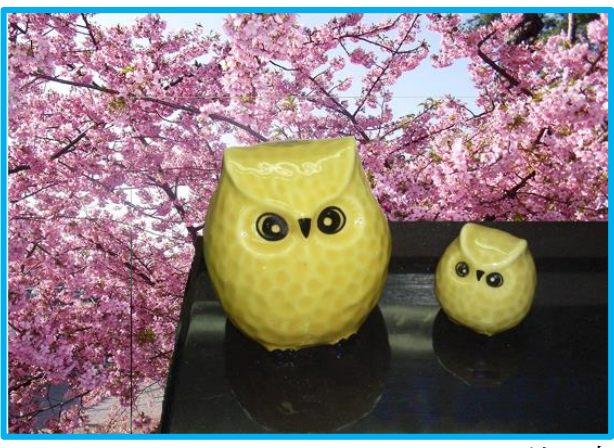